## 事故報告の入力方法

リックサポートのホームページを表示させます。Internet Explorer から以下の URL にアクセスします。
<a href="http://www.ricsupport.jp/">http://www.ricsupport.jp/</a>

もしくは「リックサポート」で検索をします。

| ウェブ   画像   動画   辞書   知恵袋   地図   リアルタイム   一覧 🖻 |    |  |
|-----------------------------------------------|----|--|
| リックサポート                                       | 検索 |  |
|                                               | ,  |  |

2. メニューの中から「事故報告」をクリックします。

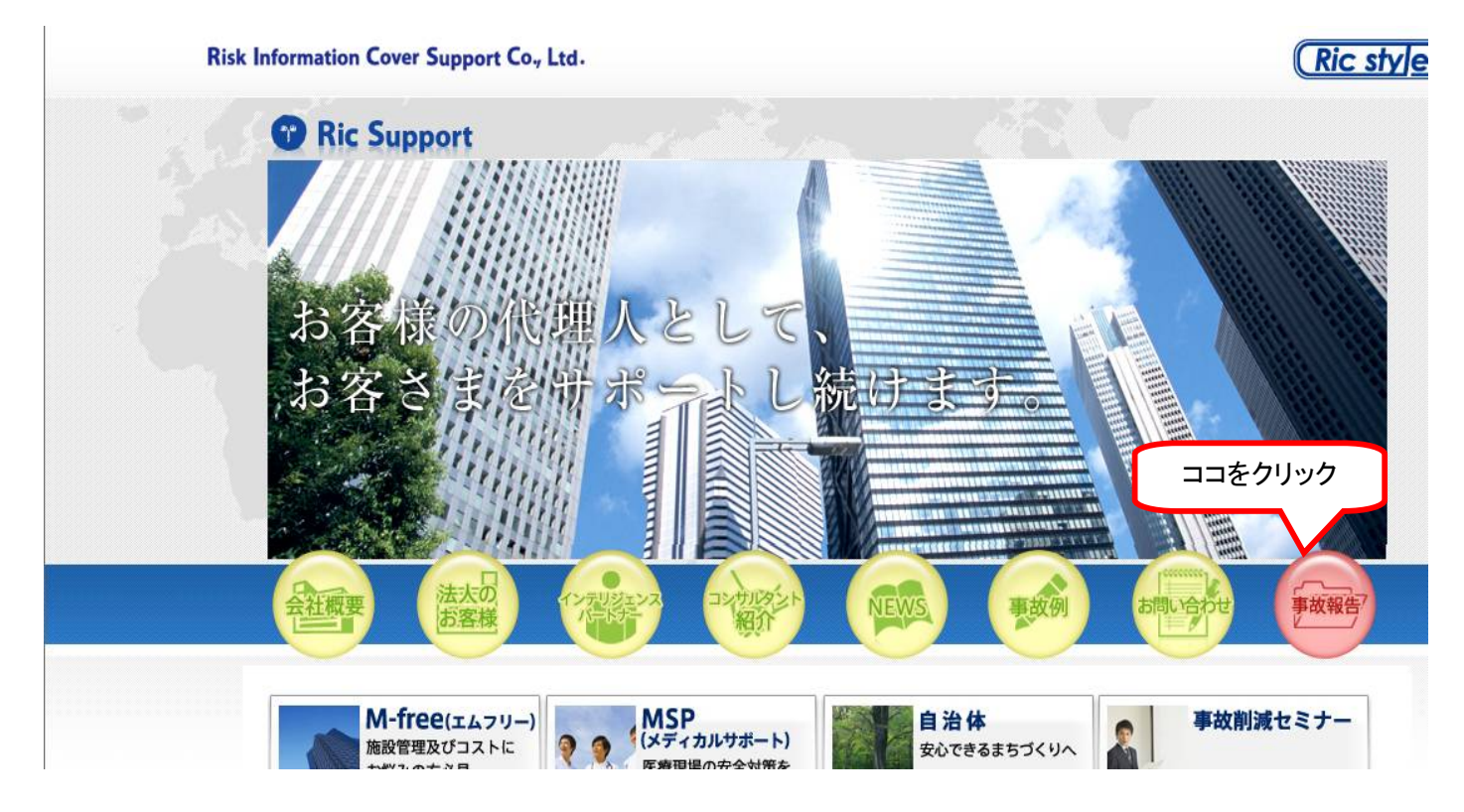

3. ログイン画面が表示されたら、ID と PW を入力して、ログインをクリックします。

## リックサポートオリジナル 事故報告システム A-Link(エーリンク)

| D<br>(ドメイ)   | >名)         |
|--------------|-------------|
| P W<br>(バスワ・ | - (4)       |
|              | とバスワードを保存する |
|              | ログイン        |

4. メニューの中から、「破損・汚損」をクリックします。

| 事     | 故報告                                                                         |
|-------|-----------------------------------------------------------------------------|
| トップペー | - <u>ジ</u> >事故報告                                                            |
| Ē     | 当サイトはインターネットエクスプローラ8を推奨します。他のブラウザでは印刷がページにうまく入らない場合があります。 <u>ダウンロードはこちら</u> |
|       |                                                                             |
|       | 破損・汚損市民活動                                                                   |
|       |                                                                             |

5. 「新規登録」をクリックします。

○ 事故報告書(火災)

| 種目選択画面に戻る<br>新規登録<br>検索はこちらから | CODE 19434               | 24241 6272 | ₩ <u>₩</u>   | <u> グアウト</u> ) |
|-------------------------------|--------------------------|------------|--------------|----------------|
|                               | <u>想登録はこち</u> らか<br>新規登録 | ÷          |              | 種目選択画面に戻る      |
|                               |                          | ▼佐- ▼月~    | - <b>义</b> 佐 | - <b>V</b> E   |

6. 「事故日もしくは発生日」、「事象」(発見もしくは発生を選択)、「報告者名及び役職名」を入力し、「事故場所」を選択し ます。

| 事故日 または 発生日 | 2013(平成25年) 💙 年 3 💌 月 11 💙 日 14 💙 時 0 💌 分頃 |
|-------------|--------------------------------------------|
| 事象          | ●発見 ◎発生                                    |
| 報告者名及び役職名   | 報告者名: 損害太郎 役職名: 支配人                        |
| 個人情報同意欄     | ☑報告日に同じ ☑報告者に同じ                            |
| 事故場所        |                                            |
| 事故場所詳細      | トイレ<br>トイレ、奥から2番目の 個室<br>エレベーター<br>駐車場     |
| 損害物         | 外壁<br> バックヤード                              |
| 事故状況/対応状況   | その他                                        |

## 7. 事故場所の詳細を入力し、損害物を選択します。

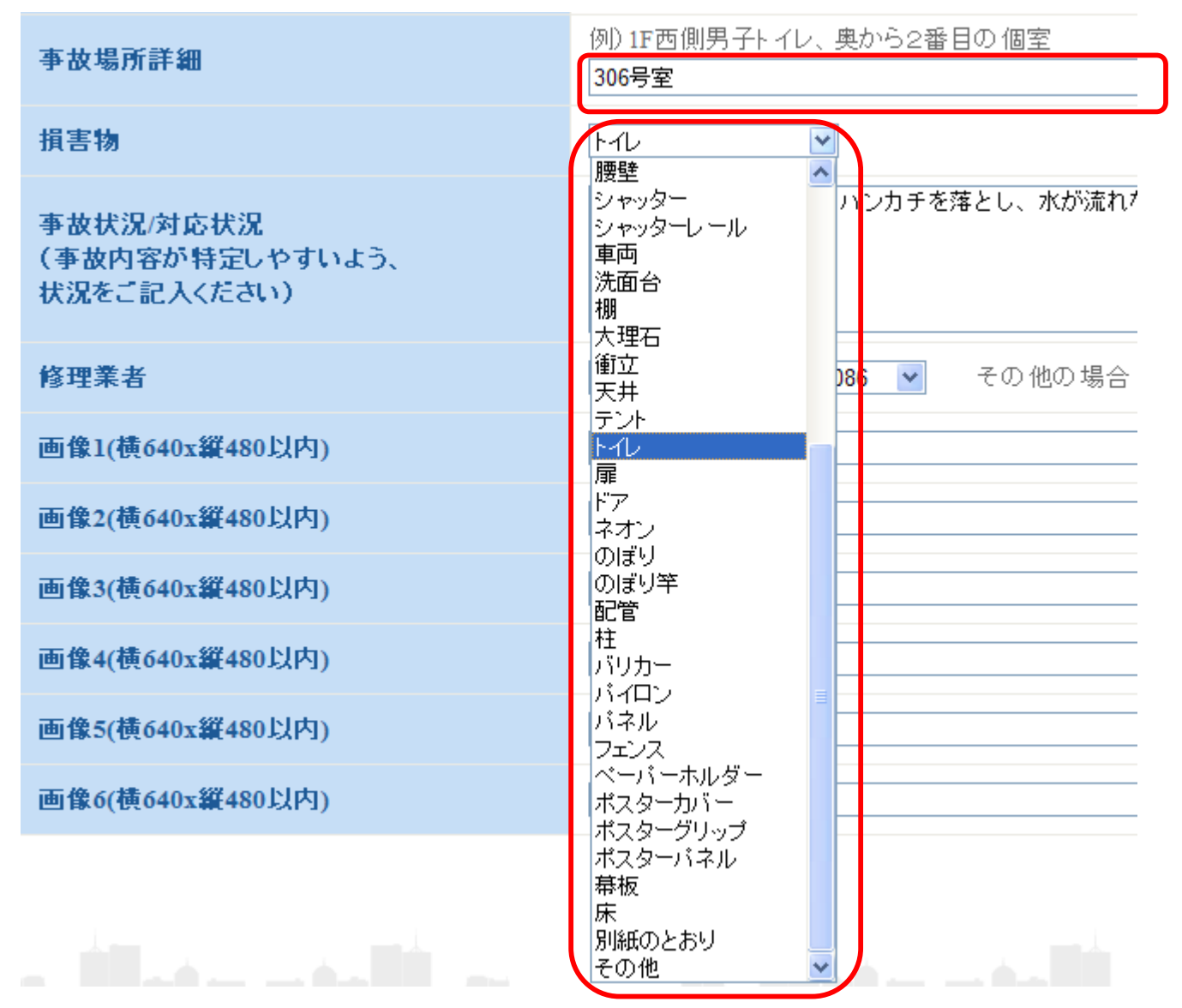

「事故状況/対応状況」を入力し、「修理業者」を選択します。
修理業者がリストにない場合は、その他を選択し、「その他の場合」に業者名を入力します。

| 事故状況/対応状況<br>(事故内容が特定しやすいよう、<br>状況をご記入ください) | トイレの蓋が外れてしまった。お客様のいたずらと思われる。                  | ~  |
|---------------------------------------------|-----------------------------------------------|----|
| 修理業者                                        | 未選択 その他の場合                                    |    |
| 画像1(橫640x縦480以内)                            | RMN(福岡) 092-941-4086<br>RMN(鹿児島) 099-805-3368 | 参照 |
| 画像2(横640x縦480以内)                            | 五光建設 0954-23-5121<br> その他                     | 参照 |
| 画像3(横640x縦480以内)                            |                                               | 参照 |

事故の写真を貼り付けします。画像欄の「参照」ボタンをクリックし、ファイルを選択してください。
(ファイルは JPEG 形式で、横 640×縦 480 以内の大きさにします。)
ファイルを選択したら、「開く」をクリックします。写真は 6 枚まで貼り付けできます。

|                  | アップロードするファ                 | イルの選択                                            |        |           |   |          | ? 🛛                                   |                 |
|------------------|----------------------------|--------------------------------------------------|--------|-----------|---|----------|---------------------------------------|-----------------|
| . x 🔏            | ファイルの場所(1):                | 🛅 Sample Picture                                 | s      |           | • | 3 🖻 🖻 🖽  | <b>-</b>                              | • 🔊 - 🖃 🖶 • 🖑 🕂 |
| 個人               | していたしていたしていた。<br>最近使ったファイル | Blue hills.jpg<br>Sunset.jpg<br>Water lilies.jpg |        |           |   |          |                                       |                 |
| 事故:              | <b>び</b><br>デスクトップ         | 💼 Winter.jpg                                     |        |           |   |          |                                       |                 |
| 事故:              | ک<br>جر الجعا ک            |                                                  |        |           |   |          |                                       |                 |
| 損害               | ي<br>جر 1 مارد             |                                                  |        |           |   |          |                                       |                 |
| 事故:<br>(事故       |                            |                                                  |        |           |   |          |                                       |                 |
| 状況               | 114912-2                   | ファイル名( <u>N</u> ):                               |        |           |   | •        | IIIIIIIIIIIIIIIIIIIIIIIIIIIIIIIIIIIII |                 |
| 修理               |                            | ファイルの種類(1):                                      | すべてのフ: | ァイル (*.*) |   | <u> </u> |                                       |                 |
| 画像1(横640x縦480以内) |                            |                                                  |        |           |   |          | 参照                                    |                 |
| 画像2(横640x縦480以内) |                            |                                                  |        |           |   |          | 参照                                    |                 |

10. ファイルを選択したら、「確認」をクリックします。

| 画像1(横640x縦480以内) | C:\Documents and Settings\All Users\Documents\My Pictures\Sam |
|------------------|---------------------------------------------------------------|
| 画像2(横640x縦480以内) | 参照                                                            |
| 画像3(横640x縦480以内) | 参照                                                            |
| 画像4(横640x縦480以内) | 参照                                                            |
| 画像5(横640x縦480以内) | 参照                                                            |
| 画像6(横640x縦480以内) | 参照                                                            |
|                  | 確認                                                            |

11. 入力した内容を確認し、入力内容を訂正する場合は「戻る」を、間違いがなければ「登録」をクリックします。